# Get our new Church App!

#### Follow these steps to get set up:

- 1. Go to the App Store or Google Play
- 2. Download the "Tithe.ly Church App" (the Blue one
- 3. Launch the App
  - 3a. Android
    - i. Connect with your church
    - ii. Type in Living Vine
    - iii. If asked, "Allow the church app to use your location" Say Yes
    - iv. Choose Living Vine
    - v. Add to home screen say Yes
    - vi. You're all set
  - 3b. Apple
    - i. If asked, "Allow the church app to use your location" Say Yes
    - ii. Church app would like to send you notifications Say Yes
    - iii. Connect with church
    - iv. Type Living Vine
    - v. Choose the logo you prefer
    - vi. You're all set!

## Setting up your giving:

- 1. Launch the App
- 2. In the bar at the bottom tap the "Heart" for Give

Note: There is also gray heart at the lower right above the toolbar you can use too.

- 3. You will be redirected to the Tithe.ly giving page
- 4. At the top right choose "Sign Up"
- 5. Click "Create Account"
- 6. If prompted for "Use your location" choose 'Allow'
- 7. Enter
  - A. First Name
  - B. Last Name
  - C. Email
  - D. Make a new Password
  - E. Confirm the Password
  - F. Create a 4 digit pin
  - G. Confirm 4 digit pin (You'll use this pin to give in the future)
  - H. Submit
  - I. Account will be successfully created. Click "OK"
  - J. Enter the Pin you just used
- 8. You will get an email to confirm your account. (You can do this after the initial setup)
- 9. Enter your Payment method
- 10. At the bottom choose either debit card or Bank Account
- 11. You are now all set up!

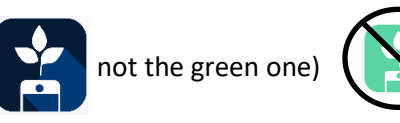

### All Future Giving:

- 1. Now that you are set up you can use the app to give
- 2. Launch the App
- 3. You will be redirected to the Tithe.ly giving page
- 4. Tap the heart
- 5. Tap "Give Online"
- 6. Enter your Pin
- 7. Set your giving amount
- 8. If you have multiple things you would like to give to, click the gray "+" above where it says "Card" and "Bank"
- 9. Clicking the gray "+" circle will give you the option to split your giving (NOTE: You can setup recurring giving)
- 10. Under Card/Bank you can also agree to cover any giving fees.
- 11. After you have everything entered, click the "Give" button
- 12. You will receive an email confirmation of your giving
- 13. Click the button for "Confirm" and you will be given a confirmation notification
- 14. You will receive an email receipt
- 15. If you get stumped, please call the Church Office for help

## Text To Give Setup (Optional)

- 1. Launch the App
- 2. Tap the Gray Heart above the "More" Tab
- 3. Choose "Text to give"
- 4. A Text Message will launch with the phone # 855-934-5117
- 5. Type in "Give"
- 6. You will receive a response message that says "Hi There! Click here (link) to get set up for text giving to Stow Alliance. It's quick and easy!
- 7. Click the link
- 8. Set your default payment method
- 9. If you've already setup your Tithe.ly Account, click "Sign in with existing Tithe.ly Account"
- 10. If you haven't set up an account just fill in the form on this page
- 11. Click Submit
- 12. Sign in with your email and password you previously set up
- 13. Once signed in you will "Set your Default Payment Method and give to Stow Alliance"
- 14. Enter your preferred giving information
- 15. Click the green bar at the bottom to give
- 16. You will see a message that says, "Thanks for giving \$\*\*\*.\*\* to Stow Alliance. Your gift has gone through. Also your TIthe.ly account is connected and you can now give by texting any amount to your church giving number
- 17. After giving you will also receive a text message that says "You're set! Now, save this number in your contacts. Text "Options" at any time to see more instructions.

### Get started by texting one of the following without quotes:

- 1. A number to give that amount. Eg. 100
- 2. A number and fund to designate your gift. Eg. "100 Offering"
- 3. A number and schedule for automated giving. Options are Monthly, Bimonthly, Weekly & Fortnightly. Eg. "500 Monthly"
- 4. You will also receive an email confirmation of your giving.